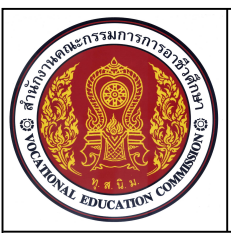

หน่วยที่ 3 การเขียนภาพ 3 มิติไอโซเมตริกด้วยโปรแกรมสำเร็จรูป

ชื่อวิชา เขียนแบบเทคนิคเบื้องต้น ร

รหัสวิชา 20100-1001 ระดับชั้น ปวช.1

### ชื่องาน แบบฝึกทักษะเขียนภาพ3 มิติ (Ex16)

เวลา 50 นาที

94

#### จุดประสงค์เชิงพฤติกรรม

- 1. เขียนภาพ 3 มิติไอโซเมตริกตามแบบกำหนดได้ตามขั้นตอน
- 2. มีความเป็นระเบียบในการปฏิบัติงาน มีความสนใจใฝ่รู้ มีวินัย มีความรับผิดชอบ

### เครื่องมือ / อุปกรณ์ที่ใช้

- 1. เครื่องคอมพิวเตอร์แบบตั้งโต๊ะ / เครื่องคอมพิวเตอร์โน๊ตบุ๊ค
- 2. โปรแกรม AutoCAD
- 3. อุปกรณ์เครื่องพิมพ์

### คำสั่ง

- 1. เปิดไฟล์งานไดรฟ์ D: /โฟลเดอร์รหัสนักเรียน / Template-ชื่อนักเรียน
- 2. แสดงแบบงานในกรอบมุมมองแบบ 1 Viewport
- 3. บันทึกไฟล์งานไดรฟ์ D: / โฟลเดอร์รหัสนักเรียน / Ex16.dwg
- 5. พิมพ์แบบงานออกทางเครื่องพิมพ์

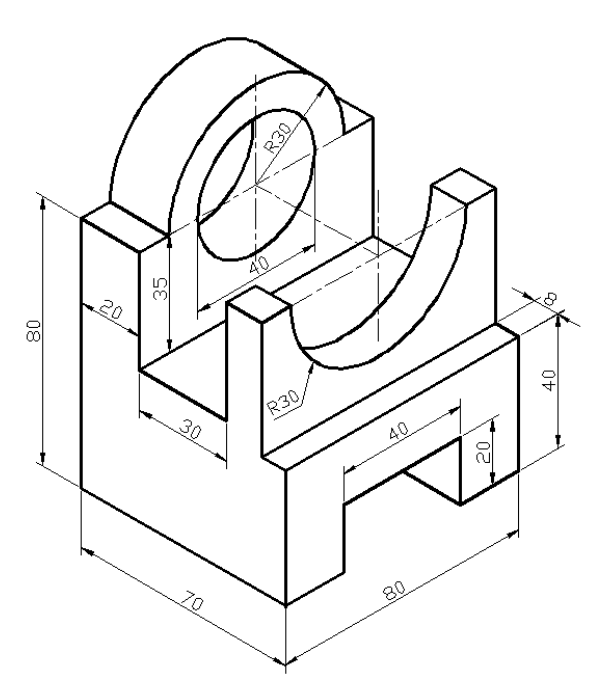

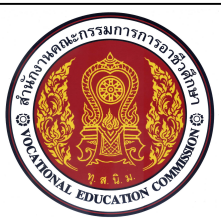

หน่วยที่ 3 การเขียนภาพ 3 มิติไอโซเมตริกด้วยโปรแกรมสำเร็จรูป

ชื่อวิชา เขียนแบบเทคนิคเบื้องต้น

รหัสวิชา 20100-1001 ระดับขั้น ปวช.1

ชื่องาน แบบฝึกทักษะเขียนภาพ3 มิติ (Ex16)

เวลา 50 นาที

95

## ลำดับขั้นการปฏิบัติงาน

- 1. ตรวจสอบการเชื่อมต่อคอมพิวเตอร์และ อุปกรณ์เครื่องพิมพ์
- 2. เปิดโปรแกรม AutoCAD
- 3. เปิดไฟล์งาน Template-ชื่อนักเรียน

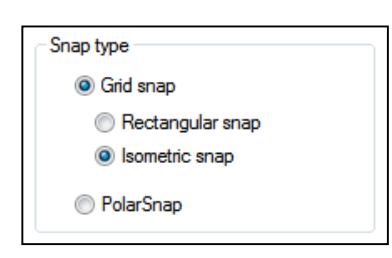

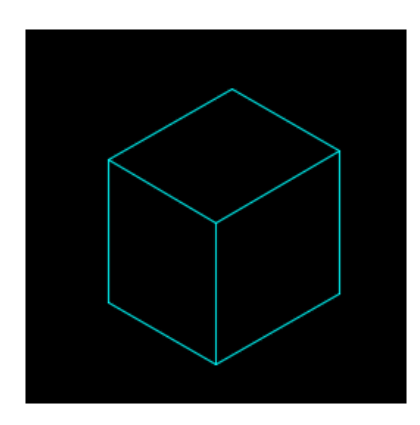

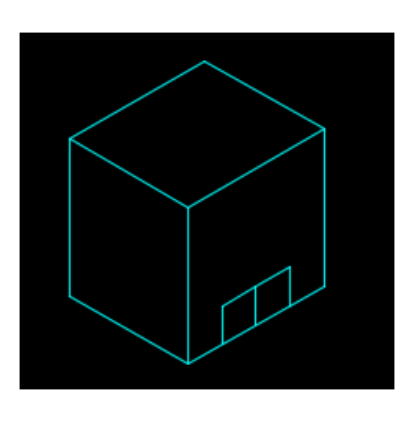

4. เลือกคำสั่ง Isometric snap จาก กลุ่มคำสั่ง Tools > Drafting Setting ทำการ ปรับระนาบ Cross Hair ทำมุม30 องศา

6. กดปุ่มฟังค์ชั่นคีย์ F8 ให้เปิดสถานะ การทำงานบังคับการเขียนเส้นตามระนาบ Cross Hair

7. ใช้คำสั่ง Line สร้างเส้นรูปกล่องภาพ
 ไอโซเมตริกความลึกขนาด70 ม.ม. ความยาว 80
 ม.ม. และความสูง 80 ม.ม. ดังแบบกำหนด โดย
 ใช้ ฟังค์ชั่นคีย์ F5 ในการปรับเปลี่ยนระนาบการ
 เขียน

8. ใช้คำสั่ง Line สร้างเส้นในแนวความสูง
 20 ม.ม. จากกิ่งกลางเส้นด้านหน้า และเขียนเส้น
 ออกไปทางด้านซ้ายและขวาระยะ 20 ม.ม. ตาม
 ระนาบแกนไอโซเมตริก และเขียนเส้นจากปลายเส้น
 ลงไปยังเส้นด้านล่าง ตามแบบกำหนด

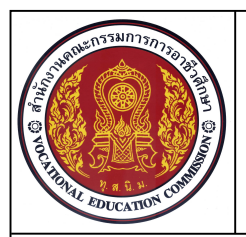

แบบฝึกทักษะ หน่วยที่ 3 การเขียนภาพ 3 มิติไอโซเมตริกด้วยโปรแกรมสำเร็จรูป ชื่อวิชา เขียนแบบเทคนิคเบื้องต้น

ระดับชั้น ปวช.1 รหัสวิชา 20100-1001

ชื่องาน แบบฝึกทักษะเขียนภาพ3 มิติ (Ex16)

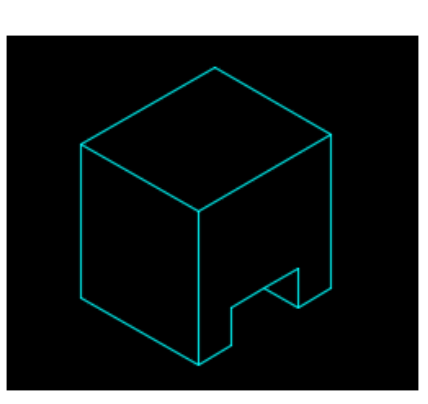

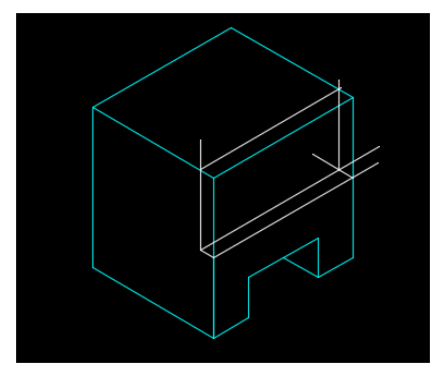

9. ใช้คำสั่ง Line สร้างเส้นจากปลายเส้นแนว ตั้ง 20 ม.ม. โดยเขียนเส้นไปตามแนวความลึกของ ภาพ3 มิติ

10. ใช้คำสั่ง Trim ตัดเส้นส่วนเกินออกจาก แบบงานและใช้คำสั่ง Erase ลบเส้นที่ไม่ต้องการ ออก ตามแบบกำหนด

11. ใช้คำสั่ง Line เขียนเส้นร่างความสูง จากเส้น ฐาน 40 ม.ม. และความลึก 8 ม.ม. ตามแบบกำหนด

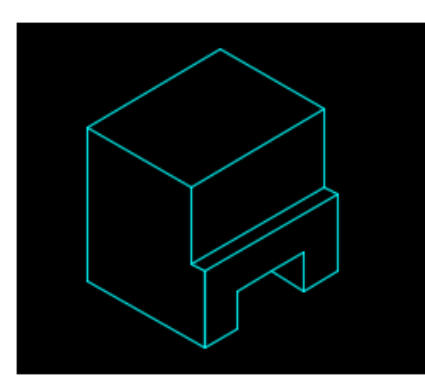

12. ใช้คำสั่ง Trim ตัดเส้นส่วนเกินออกจาก แบบงานและใช้คำสั่ง Erase ลบเส้นที่ไม่ต้องการ ออก ตามแบบกำหนด

13. ใช้เลเยอร์ทำการปรับเปลี่ยนรูปแบบของ เส้นร่างให้เป็นเส้นเต็มหนัก ตามแบบกำหนด

เวลา 50 นาที

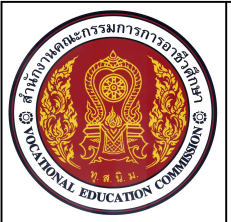

หน่วยที่ 3 การเขียนภาพ 3 มิติไอโซเมตริกด้วยโปรแกรมสำเร็จรูป ชื่อวิชา เขียนแบบเทคนิคเบื้องต้น รหัสวิชา 20100-1001 ร

ระดับชั้น ปวช.1

เวลา 50 นาที

97

ชื่องาน แบบฝึกทักษะเขียนภาพ3 มิติ (Ex16)

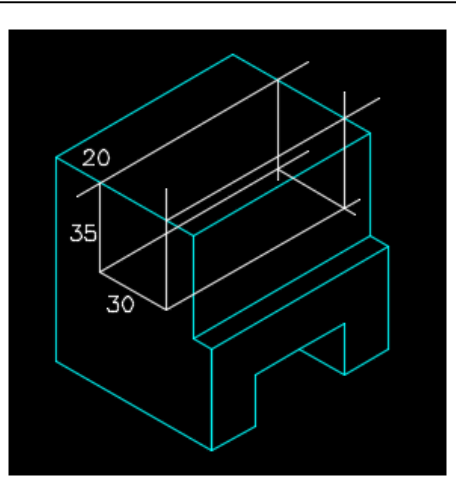

14. ใช้คำสั่ง Line เขียนเส้นร่างความลึก จากเส้นขอบ 20 ม.ม. ความลึก 35 ม.ม. และ ความกว้างของร่อง 30 ม.ม. ตามแบบกำหนด

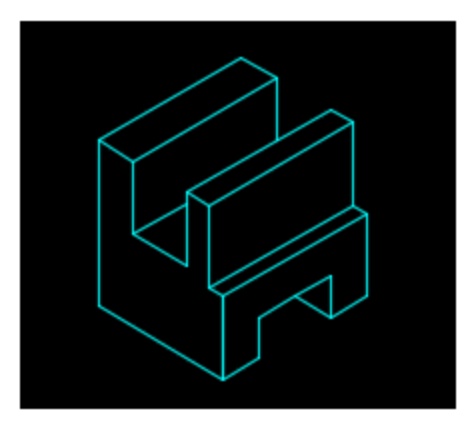

15. ใช้คำสั่ง Trim ตัดเส้นส่วนเกินออกจาก แบบงานและใช้คำสั่ง Erase ลบเส้นที่ไม่ต้องการ ออก ตามแบบกำหนด

16. ใช้เลเยอร์ทำการปรับเปลี่ยนรูปแบบของ
 เส้นร่างให้เป็นเส้นเต็มหนัก ตามแบบกำหนด

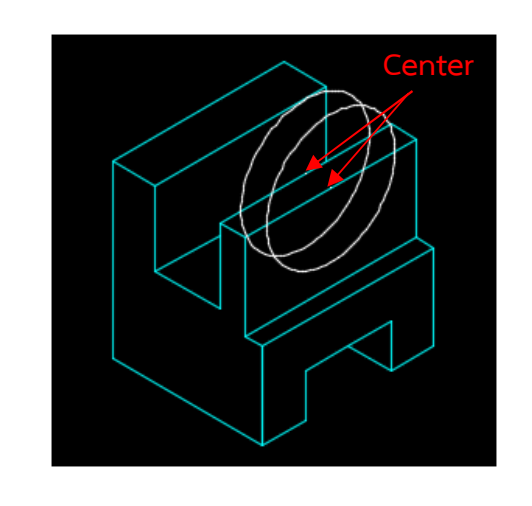

17. ใช้คำสั่ง Ellipse สร้างเส้นร่างวงรี แบบ Isocircle ขนาดเส้นผ่านศูนย์กลาง 60 ม.ม. โดย กำหนดจุดศูนย์กลางที่กึ่งกลางเส้นขอบด้านบนของ ความกว้างภาพ 3 มิติ จำนวน 2 วง ตามแบบ กำหนด

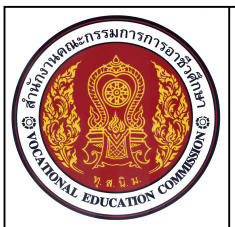

หน่วยที่ 3 การเขียนภาพ 3 มิติไอโซเมตริกด้วยโปรแกรมสำเร็จรูป ชื่อวิชา เขียนแบบเทคนิคเบื้องต้น รหัสวิชา 20100-1001 ร

ระดับชั้น ปวช.1

เวลา 50 นาที

98

ชื่องาน แบบฝึกทักษะเขียนภาพ3 มิติ (Ex16)

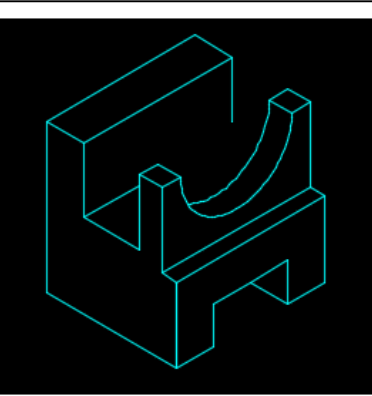

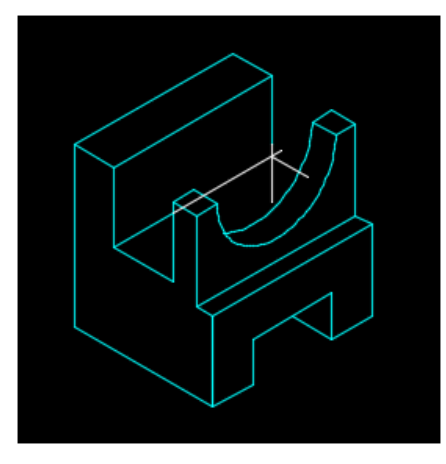

18. ใช้คำสั่ง Trim ตัดเส้นส่วนเกินออก จากแบบงาน ตามแบบกำหนด

19. ใช้คำสั่ง Line เขียนเส้นต่อปลายส่วน โค้งของวงรีทั้งสองวง ตามแบบกำหนด

20. ใช้คำสั่ง Extend ยืดปลายเส้นความสูง ไปยังขอบของวงกลมและยืดเส้นความกว้างไปยัง เส้นความสูง ตามแบบกำหนด

21. ใช้คำสั่ง Line เขียนเส้นจากจุดตัดกัน ของเส้นความสูงและความกว้างไปยังส่วนโค้งของ วงรี ตามแบบกำหนด

22. ใช้คำสั่ง Trim ตัดเส้นส่วนเกินที่ถูกขอบ แบบงานบดบังออก

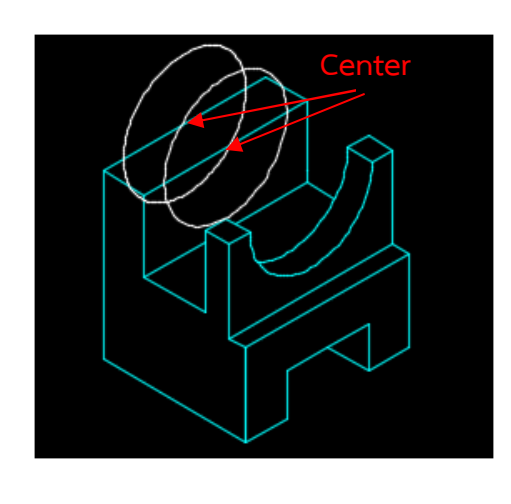

23. ใช้คำสั่ง Ellipse สร้างเส้นร่างวงรีแบบ Isocircle ขนาดเส้นผ่านศูนย์กลาง 60 ม.ม. โดย กำหนดจุดศูนย์กลางที่กึ่งกลางเส้นขอบด้านบน ของความกว้างภาพ 3 มิติ จำนวน 2 วง ตามแบบ กำหนด

รหัสวิชา 20100-1001

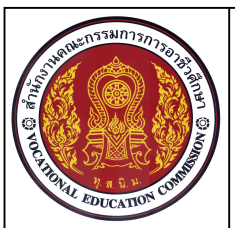

หน่วยที่ 3 การเขียนภาพ 3 มิติไอโซเมตริกด้วยโปรแกรมสำเร็จรูป ชื่อวิชา เขียนแบบเทคนิคเบื้องต้น รหัสวิชา 20100-1001 ร

01 ระดับชั้น ปวช.1

99

#### ชื่องาน แบบฝึกทักษะเขียนภาพ3 มิติ (Ex16)

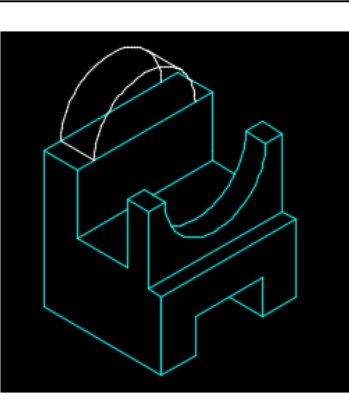

24. ใช้คำสั่ง Trim ตัดเส้นส่วนเกินออกจาก แบบงานและใช้คำสั่ง Erase ลบเส้นที่ไม่ต้องการ
ออก ตามแบบกำหนด
25. ใช้คำสั่ง Line เขียนเส้นสัมผัสส่วนโค้ง
ของวงรีทั้งสองวง ตามแบบกำหนด

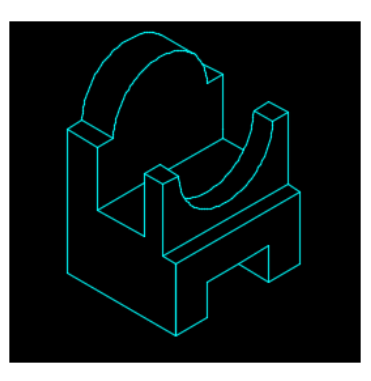

26. ใช้คำสั่ง Trim ตัดเส้นส่วนเกินที่ถูกขอบ แบบงานบดบังออก และใช้คำสั่ง Erase ลบเส้นที่ ไม่ต้องการออก

27.ใช้เลเยอร์ทำการปรับเปลี่ยนรูปแบบของ เส้นร่างให้เป็นเส้นเต็มหนัก ตามแบบกำหนด

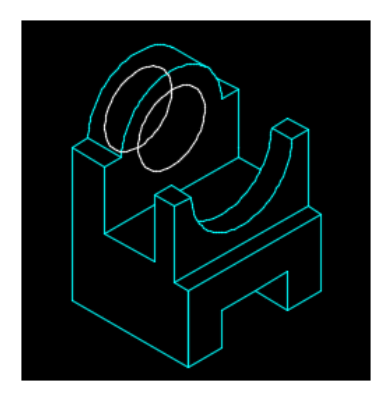

28. ใช้คำสั่ง Ellipse สร้างเส้นร่างวงรีแบบ Isocircle ขนาดเส้นผ่านศูนย์กลาง 40 หน่วย โดย กำหนดจุดศูนย์กลางที่จุดศูนย์กลางของส่วนโค้ง วงรี 60 หน่วย จำนวน 2 วง โดยมีระยะห่างของ วงรี ตามแนวความลึก 20 ม.ม. ตามแบบกำหนด

# **เวลา 50 นาที** im ตัดเส้นส่วนเกินออกจาก

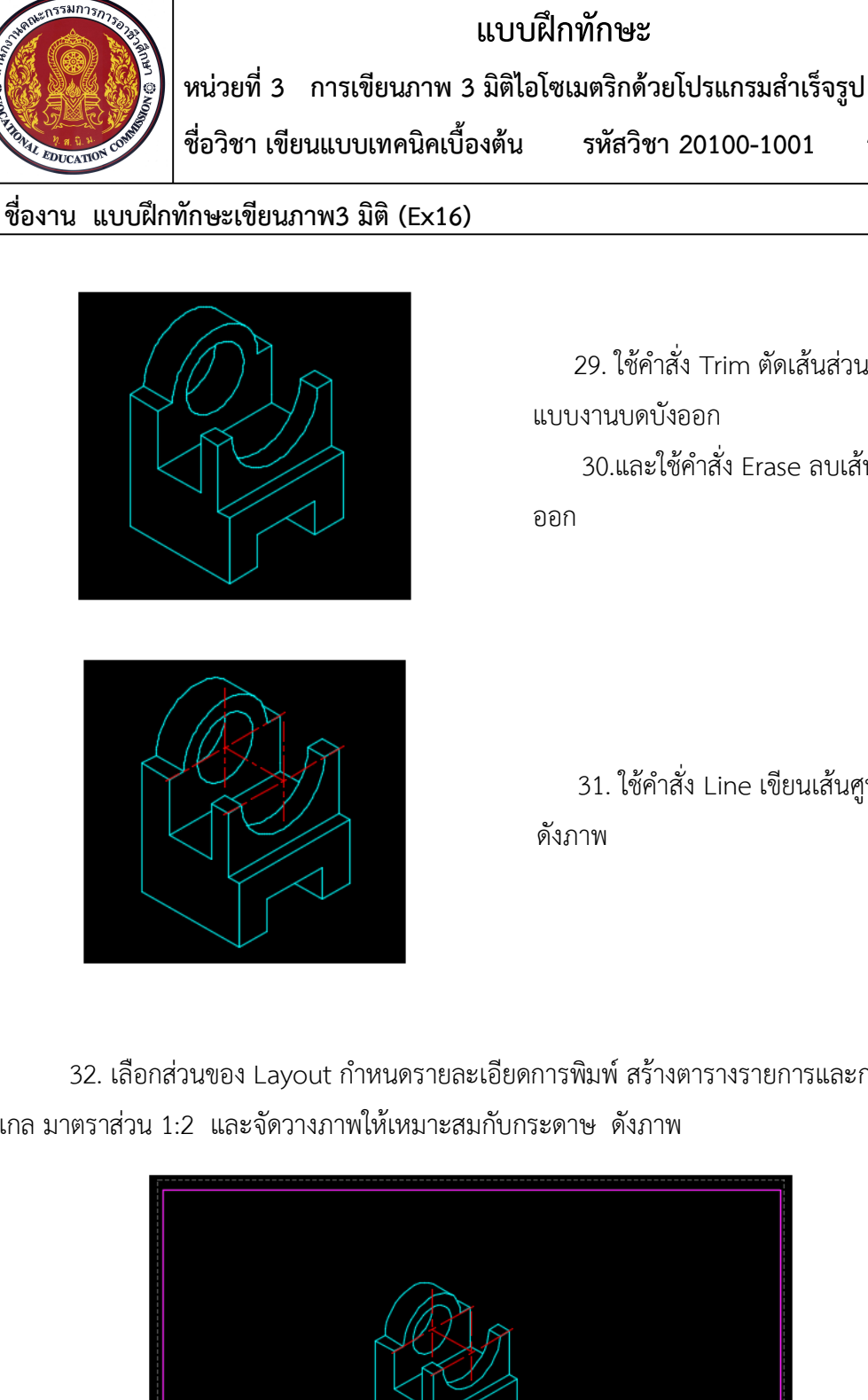

100

ระดับชั้น ปวช.1

เวลา 50 นาที

29. ใช้คำสั่ง Trim ตัดเส้นส่วนเกินที่ถูกขอบ 30.และใช้คำสั่ง Erase ลบเส้นที่ไม่ต้องการ

31. ใช้คำสั่ง Line เขียนเส้นศูนย์กลางของรู

32. เลือกส่วนของ Layout กำหนดรายละเอียดการพิมพ์ สร้างตารางรายการและกรอบกระดาษ กำหนด สเกล มาตราส่วน 1:2 และจัดวางภาพให้เหมาะสมกับกระดาษ ดังภาพ

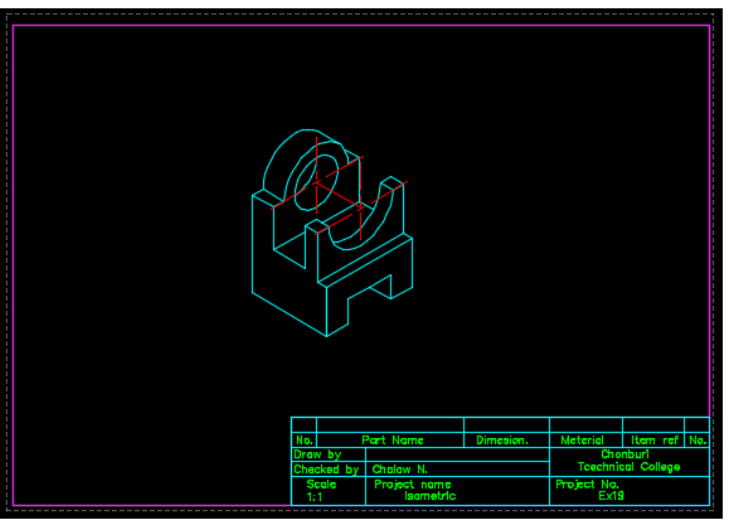

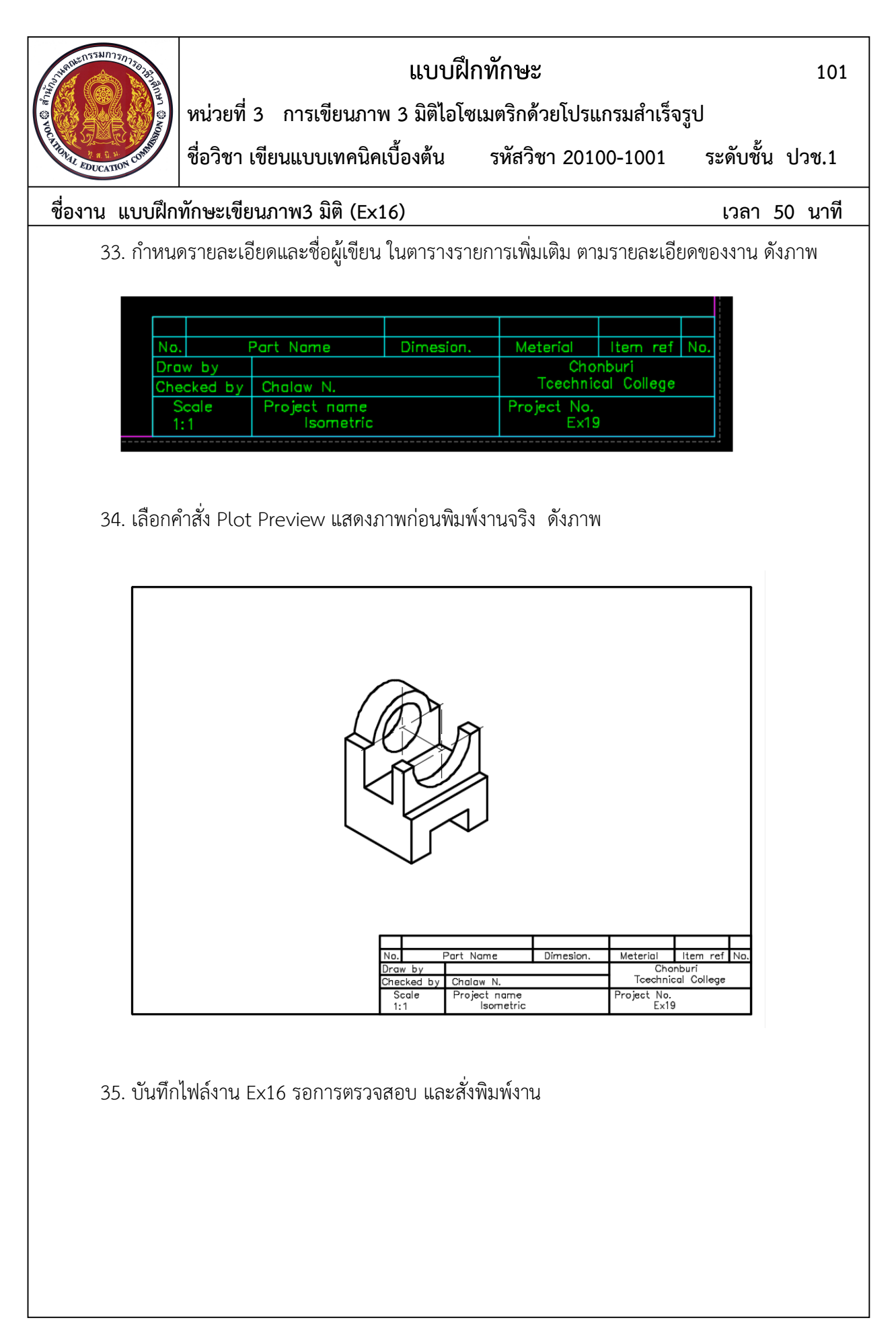